# **Rediger Brothers Keeper Noter i Word**

| Note for: Konfirmere                                                                                                    | t 17 apr 1898 Rørvig Kirke, OdsH., Holbæk A.                                          |
|----------------------------------------------------------------------------------------------------|---------------------------------------------------------------------------------------|
| Konfirmer                                                                                                    | ret Jenny Manuette Cecilie Jensen #52                                                 |
| Klik <u>h</u> er for at redigere tekst.                                                                                                    |                                                                                       |
| 1892 - 1921, Rørvig, Ods, Holbæk / data/kirkeboeger1892/374/3/00<br>KB: 2-374 (Rørvig) - 5, Side 145, indft Nr.: 2 Konfirmerede Piger.<br>Paaske, 1898 17. April. af Sognets præst Hr. Provst Bistrup.<br>Jenny Manuette Cecilie Jensen, Hjemme.<br>Parcellist Niels Martin Jensen og afødøde Hustru Bodil Marie Madse<br>Født i Rørvig S. 2. Febr. 84, døbt i Rørvig S. 10. April 84.<br>Mg - Mg. | 5/0145a-CP.Jpg, AOopslag 148, Side 145, Nr. 2. (Konf. Pieger 1898)<br>en, Nakke Lyng. |
| Tekstfilens na∨n                                                                                                    | Udskriv hvor                                                                          |
| (intern tekstfil)                                                                                                    |                                                                                       |
| , Tilføj/Opret tekstfil Slet link tekstfilen Flyt op                                                                                                    | Flyt ned                                                                              |

Noten som jeg vil redigere og evt. tilføje noget til (i Word) og senere lægge tilbage i Brothers Keeper.

#### Marker hele teksten. Kopier (<CTRL>+<C> ) teksten

| Klik <u>h</u> er for at redigere tekst.                                                                                                    |
|----------------------------------------------------------------------------------------------------|
| 1892 - 1921, Rørvig, Ods, Holbæk / data/kirkeboeger1892/374/3/005/0145a-CP.Jpg, AOopslag 148, Side 145, Nr. 2. (Konf. Pieger 1898)<br>KB: 2-374 (Rørvig) - 5, Side 145, indf.Nr.: 2 Konfirmerede Piger.<br>Paaske. 1898 17. April. af Sognets præst Hr. Provst Bistrup.<br>Jenny Manuette Cecilie Jensen, Hjemme.<br>Parcellist Niels Martin Jensen og afdøde Hustru Bodil Marie Madsen, Nakke Lyng.<br>Født i Rørvig S. 2. Febr. 84, døbt i Rørvig S. 10. April 84.<br>Mg - Mg. |

### Åben et Word dokument. Derefter indsæt ( <CTRL>+<V> ) teksten.

1892 - 1921, Rørvig, Ods, Holbæk / data/kirkeboeger1892/374/3/005/0145a-CP.Jpg, AOopslag 148, Side
145, Nr. 2. (Konf. Piger 1898)
KB: 2-374 (Rørvig) - 5, Side 145, indf.Nr.: 2 Konfirmerede Piger.
Paaske. 1898 17. April. af Sognets præst Hr. Provst Bistrup.
Jenny Manuette Cecilie Jensen, Hjemme.
Parcellist Niels Martin Jensen og afdøde Hustru Bodil Marie Madsen, Nakke Lyng.
Født i Rørvig S. 2. Febr. 84, døbt i Rørvig S. 10. April 84.
Mg - Mg.

Husk at gemme det dokument som du lige har lagt Brothers Keeper note teksten ind i f.eks.: "52 Jenny note"

### Nu kan du redigere teksten og hvis du vil tilføje mere til din note.

1892 - 1921, Rørvig, Ods, Holbæk / data/kirkeboeger1892/374/3/005/0145a-CP.Jpg, AOopslag 148, Side
145, Nr. 2. (Konf. Piger 1898)
KB: 2-374 (Rørvig) - 5, Side 145, indf.Nr.: 2 Konfirmerede Piger.
Paaske. 1898 17. April. af Sognets præst Hr. Provst Bistrup.
Jenny Manuette Cecilie Jensen, Hjemme.
Parcellist Niels Martin Jensen og afdøde Hustru Bodil Marie Madsen, Nakke Lyng.
Født i Rørvig S. 2. Febr. 84, døbt i Rørvig S. 10. April 84.
Mg - Mg.
Her er det så du skriver den tekst .....osv.

Når du så er færdig med at redigere eller tilføje mere historie (tekst) så er det at du skal have markeret hele Husk at gemme dokument som du lige har rettet eller tilføjet mere tekst i f.eks.: "52 Jenny note - 1"

Når du har gemt dit dokument under nyt navn så er du klar til at få lagt det tilbage i Brothers Keeper noten igen.

#### Du markerer teksten i dokumentet igen.

| 1892 - 1921, Rørvig, Ods, Holbæk / data/kirkeboeger1892/374/3/005/0145a-CP.Jpg, AOopslag 148, Side |
|----------------------------------------------------------------------------------------------------|
| 145, Nr. 2. (Konf. Piger 1898)                                                                     |
| KB: 2-374 (Rørvig) - 5, Side 145, indf.Nr.: 2 Konfirmerede Piger.                                  |
| Paaske. 1898 17. April. af Sognets præst Hr. Provst Bistrup.                                       |
| Jenny Manuette Cecilie Jensen, Hjemme.                                                             |
| Parcellist Niels Martin Jensen og afdøde Hustru Bodil Marie Madsen, Nakke Lyng.                    |
| Født i Rørvig S. 2. Febr. 84, døbt i Rørvig S. 10. April 84.                                       |
| Mg Mg.                                                                                             |
| Her er det så du skriver den tekstosv.                                                             |

Og kopier (<CTRL>+<C> ) teksten.

Derefter over i Brothers keeper for at sætte noteteksten på plads igen.

Du kan gøre 2 ting, enten 1 åbne notefeltet og markere den gamle tekst og indsætte den nye fra Word oveni (overskrive den gamle notetekst) Eller

2 lukke en ny notefil op og på den måde gemme din nye note som ekstern tekst fil ( filnavn.txt ).

Hvis du vælger metode 1, skal du være meget opmærksom på at du ikke får lukket en forkert Notefelt op. (f.eks. en helt anden person fordi du måske lige blev forstyrret og fik skiftet person eller notefil. For i det tilfælde kan du komme til at miste oplysninger som bliver svære at genskabe. Konfirmeret Jenny Manuette Cecilie Jensen #52 Klik her for at redigere tekst 1892 - 1921, Rørvig, Ods, Holbæk / data/kirkeboeger1892/374/3/005/0145a-CP.Jpg, AOopslag 148, Side 145, Nr. 2. (Konf. Piger 1898) KB: 2-374 (Rørvig) - 5, Side 145, indf.Nr.: 2 Konfirmerede Piger. Paaske. 1898 17. April. af Sognets præst Hr. Provst Bistrup. Jenny Manuette Cecilie Jensen, Hjemme. Parcellist Niels Martin Jensen og afdøde Hustru Bodil Marie Madsen, Nakke Lyng. Født i Rørvig S. 2. Febr. 84, døbt i Rørvig S. 10. April 84. Mg - Mg.

# Åben notefeltet.

|                                                                                                    | Konfirmeret Jenny Manuette Cecilie Jensen #52                                                                                                    |
|----------------------------------------------------------------------------------------------------|----------------------------------------------------------------------------------------------------|
| Klik <u>h</u> er for at gemme ændringer                                                                                                    | Fortryd ændringer                                                                                                    |
| 1892 - 1921, Rørvig, Ods, Holbæk / data/kirk<br>KB: 2-374 (Rørvig) - 5, Side 145, indf.Nr.: 2 Kor<br>Paaske. 1898 17. April. af Sognets præst Hr.<br>Jenny Manuette Cecilie Jensen, Hjemme.<br>Parcellist Niels Martin Jensen og afdøde Hus<br>Født i Rørvig S. 2. Febr. 84, døbt i Rørvig S. 10<br>Mg - Mg. | sboeger1892/374/3/005/0145a-CP.Jpg, AOopslag 148, Side 145, Nr. 2. (Konf. Piger 1898)<br>nfirmerede Piger.<br>Provst Bistrup.<br>stru Bodil Marie Madsen, Nakke Lyng.<br>0. April 84. |

Når notefeltet er åbent så kan du markere hele den gamle notetekst og derefter indsætte den nye som du lige har sagt "kopier" (<CTRL>+<C> ) til i Word.

Og derefter sige indsæt ( <CTRL>+<V> ) og nu vil den så overskrive den

Klik <u>h</u>er for at gemme rendringer

gamle tekst. Derefter trykker du på for at gemme det du har lavet. 1892 - 1921, Rørvig, Ods, Holbæk / data/kirkeboe

# Hvis du vælger metode 2, den hvor du laver en notefil. Så gør du som følger: Du trykker på "tilføj/Opret tekstfil" knappen

| Г | Tekstfilens navn                                   | Udskriv hvor |    |
|---|----------------------------------------------------|--------------|----|
|   | (intern tekstfil)                                  |              |    |
|   |                                                    |              |    |
|   | Tilføj/Opret tekstfil Slet link tekstfilen Flyt op | Flytned      |    |
|   | <i>"\</i>                                          | <u>L</u> u   | ık |
|   |                                                    |              |    |

#### Nu har du en ny Notefil.

|                                           | Konfirmere  | et – Jenny Manuette Cecil | ie Jensen #52 |
|-------------------------------------------|-------------|---------------------------|---------------|
| Klik <u>h</u> er for at redigere tekst.   | Klik her fo | or at hente en fil        |               |
|                                           |             |                           |               |
|                                           |             |                           |               |
|                                           |             |                           |               |
|                                           |             |                           |               |
|                                           |             |                           |               |
|                                           |             |                           |               |
|                                           |             |                           |               |
|                                           |             |                           |               |
|                                           |             |                           |               |
|                                           |             |                           |               |
|                                           |             |                           |               |
| 1                                         |             |                           |               |
| Tekstfilens navn                          |             | Udskriv hvor              |               |
| (intern tekstfil)                         |             |                           |               |
|                                           |             |                           |               |
|                                           |             | 1 1                       |               |
| Tilføj/Opret tekstfil Slet link tekstfile | en Flytop   | Flytned                   |               |
|                                           |             | Lu                        | k             |
|                                           |             |                           |               |
| N                                         |             |                           |               |

## Den lukker du op som normalt Og indsætter ( <CTRL>+<V> ) teksten, som normalt.

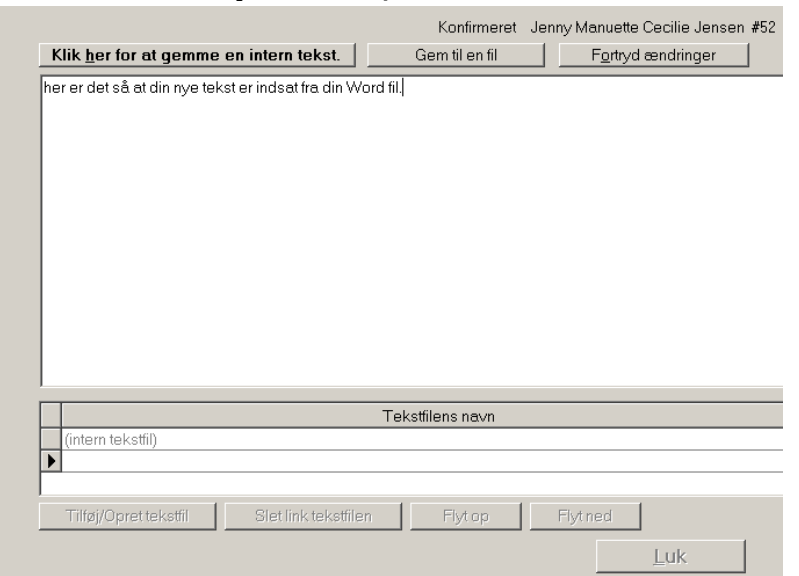

Derefter er det at du skal have den gemt. Og det kan du gøre som Intern tekst eller som ekstern fil.

| KI | lik <u>h</u> er | for | at gen | nme en | interr | teks | t. | Gem til en fil | Fortryd ændringer |
|----|-----------------|-----|--------|--------|--------|------|----|----------------|-------------------|
|    |                 | ~   |        | •      |        |      |    |                |                   |

Jeg viser ekstern fil:

Du trykker på "Gem til en fil"

Så kommer der en kasse op, her er det du skal vælge hvor du vil have din fil liggende (det er ligesom når du gemmer andre filer)

Den kunne f.eks. hedde "052 Jenny historie note", hvis det var person nr. 52, og det var noget historie. Eller "052 Jenny konf note" hvis det var noget med en ekstra lang historie om konfirmationen.

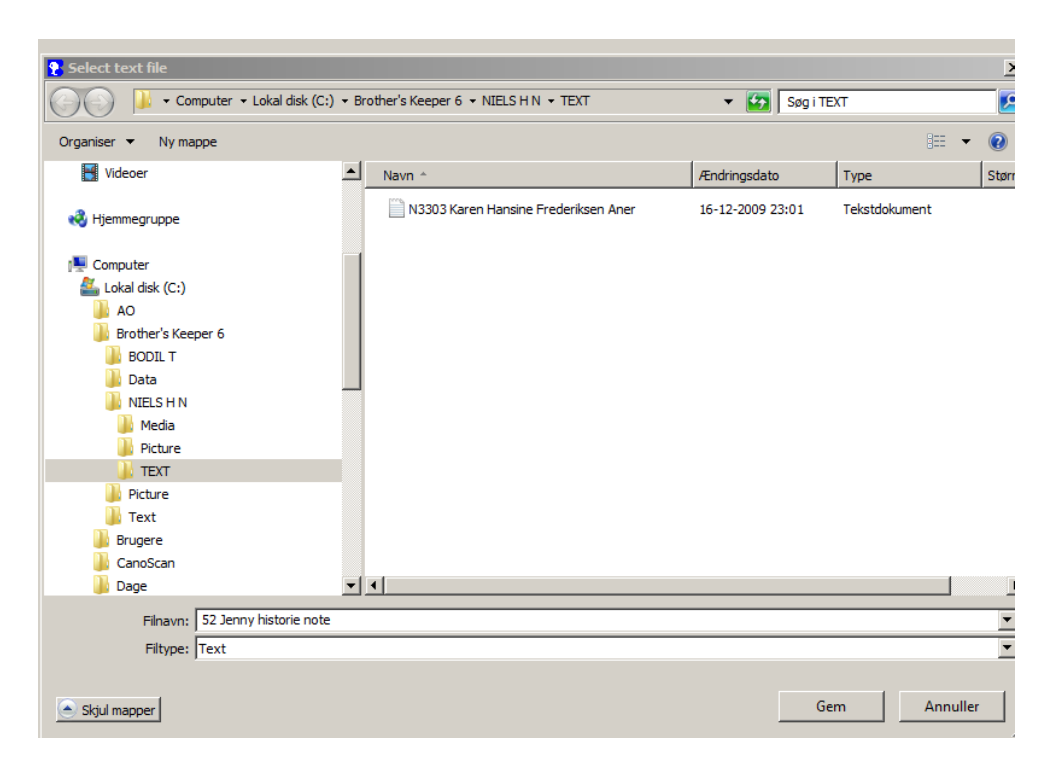

Nu skal du se bort fra at min stifinder ser anderledes ud i forhold til din, for jeg kører Windows7. Men systemet er samme fremgangsmåde.

| Organiser 👻 Ny mappe   |          |                                      |                  |               | • ( |
|------------------------|----------|--------------------------------------|------------------|---------------|-----|
| Videoer                | -        | Navn *                               | Ændringsdato     | Туре          | 5   |
| 🔣 Hjemmegruppe         |          | N3303 Karen Hansine Frederiksen Aner | 16-12-2009 23:01 | Tekstdokument |     |
| 🖳 Computer             |          |                                      |                  |               |     |
| 🏭 Lokal disk (C:)      |          |                                      |                  |               |     |
| 🔰 AO                   |          |                                      |                  |               |     |
| 鷆 Brother's Keeper 6   |          |                                      |                  |               |     |
| DODIL T                |          |                                      |                  |               |     |
| 🎍 Data                 |          |                                      |                  |               |     |
| INIELS H N             |          |                                      |                  |               |     |
| Media                  |          |                                      |                  |               |     |
| TEVT                   |          |                                      |                  |               |     |
| Picture                |          |                                      |                  |               |     |
| Text                   |          |                                      |                  |               |     |
| Brugere                |          |                                      |                  |               |     |
| CanoScan               |          |                                      |                  |               |     |
| 📗 Dage                 | -        | •                                    |                  |               |     |
| Filmum F2 Joppy bisto  | rio noto |                                      |                  |               |     |
| Finavn: 52 Jenny histo | nenote   |                                      |                  |               |     |
| Filtype: Text          |          |                                      |                  |               |     |

# Så er det bare at trykke "Gem" når du har givet filen et passende navn.

## Nu ser din Brothers keeper notefelt sådan ud:

| Kommeret Benny Mandelle Gecille Bensen #32                     |              |  |
|----------------------------------------------------------------|--------------|--|
| Klik <u>h</u> er for at redigere tekst.                        |              |  |
| her er det så at din nye tekst er indsat fra din Word fil.     |              |  |
|                                                                |              |  |
|                                                                |              |  |
|                                                                |              |  |
|                                                                |              |  |
|                                                                |              |  |
|                                                                |              |  |
|                                                                |              |  |
|                                                                |              |  |
|                                                                |              |  |
|                                                                |              |  |
|                                                                |              |  |
| Tekstfilens navn                                               | Udskriv hvor |  |
| (intern tekstfil)                                              |              |  |
| C\Brother's Keeper 6\NIELS H N\TEXT\52 Jenny historie note.TXT |              |  |
|                                                                |              |  |
| Tilføj/Opret tekstfil Slet link tekstfilen Flyt op Flyt ned    |              |  |

# Og på denne måde har du stadig din gamle notefil liggende

| Klik her for at redigere tekst.                                |              |
|----------------------------------------------------------------|--------------|
| her er det så at din nye tekst er indsat fra din Word fil.     |              |
| Tekstfilens navn                                               | Udskriv hvor |
| (intern tekstfil)                                              |              |
| C\Brother's Keeper 6\NIELS H N\TEXT\52 Jenny historie note.TXT |              |
| Tilføj/Opret tekstfil Slet link tekstfilen Flyt op Flyt ned    |              |

# Og du har dem begge, så kan du evt. slette den "(intern tekstfil)"

| Klik <u>h</u> er for at redigere tekst.                                                                                                    |                       |
|----------------------------------------------------------------------------------------------------|-----------------------|
| 1892 - 1921, Rørvig, Ods, Holbæk / data/kirkeboeger1892/374/3/005/0145a-CP.Jpg, AOopslag 148, Side 145, Nr.<br>KB: 2-374 (Rørvig) - 5, Side 145, indf.Nr.: 2 Konfirmerede Piger.<br>Paaske. 1898 17. April. af Sognets præst Hr. Provst Bistrup.<br>Jenny Manuette Cecilie Jensen, Hjemme.<br>Parcellist Niels Martin Jensen og afdøde Hustru Bodil Marie Madsen, Nakke Lyng.<br>Født i Rørvig S. 2. Febr. 84, døbt i Rørvig S. 10. April 84.<br>Mg - Mg. | 2. (Konf. Piger 1898) |
| Tekstfilens navn                                                                                                    | Udskriv hvor          |
| ▶ (intern tekstfil)                                                                                                    |                       |
| C:\Brother's Keeper 6\NIELS H N\TEXT\52 Jenny historie note.TXT                                                                                                    |                       |
|                                                                                                    |                       |
| Tilføj/Opret tekstfil Slet link tekstfilen Flyt op Flyt ned                                                                                                    |                       |
|                                                                                                    |                       |

# Det er blot at markere "(intern tekstfil)" og trykke "Slet link tekstfilen"

| Tilføj/Opret tekstfil Slet link tekstfilen | Flytop | Flytned |
|--------------------------------------------|--------|---------|
|--------------------------------------------|--------|---------|

| e  | 5let tilknytning                                                        |    |
|----|-------------------------------------------------------------------------|----|
| )r | (intern tekstfil)<br>Ønsker du at slette dette link til denne tekstfil? |    |
|    | Ja Nej tryk "Ja                                                         | a″ |
|    | e Slet tilknytning                                                      |    |
|    | (intern tekstfil)<br>Ønsker du at slette dette link til denne tekstfil? |    |
|    | JaNej                                                                   |    |

Så er du færdig. Og kan gå tilbage til forsiden for den person.